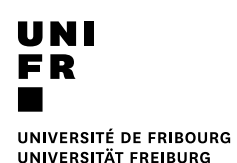

## **Drucken von einem Privat Computer oder anderen Systemen**

## Voraussetzung

- Verbindung mit dem Netzwerk (Wifi oder VPN)
- Internet Browser
- Eine Datei im PDF Format
- 1. Einen Internet Browser mit der folgenden Adresse starten:

## https://vprint.unifr.ch

2. Mit dem Benutzernamen und dem Kennwort der Universität Verbinden.

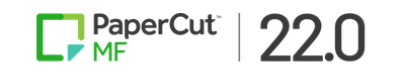

|                              | Connexion |  |  |  |
|------------------------------|-----------|--|--|--|
| Nom d'utilisateur username   |           |  |  |  |
| Mot de passe                 | •••••     |  |  |  |
| Connexion                    |           |  |  |  |
| Forgot username or password? |           |  |  |  |
| Sélection de la langue       |           |  |  |  |
|                              | Deutsch 🗸 |  |  |  |

« Online-Druck » klicken. 3.

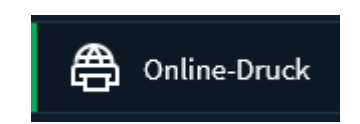

4. Auf « Druckauftrag absenden » klicken:

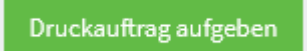

5. Einen Drucker mit dem gewünschten Format (A4 oder A3) und Typ (Color oder Black & White, Duplex oder non Duplex) auswählen.

| DRUCKERNAME 🛧                                               | STANDORT/ABTEILUNG                        |
|-------------------------------------------------------------|-------------------------------------------|
| svw-papercut\WEBPRINT_A3_B&W (virtuell)                     |                                           |
| svw-papercut\WEBPRINT_A3_B&W_DUPLEX (virtuell)              |                                           |
| <pre>svw-papercut\WEBPRINT_A3_Color (virtuell)</pre>        |                                           |
| <pre>svw-papercut\WEBPRINT_A3_Color_DUPLEX (virtuell)</pre> |                                           |
| svw-papercut\WEBPRINT_A4_B&W (virtuell)                     |                                           |
| svw-papercut\WEBPRINT_A4_B&W_DUPLEX (virtuell)              |                                           |
| svw-papercut\WEBPRINT_A4_Color (virtuell)                   |                                           |
| <pre>svw-papercut\WEBPRINT_A4_Color_DUPLEX (virtuell)</pre> |                                           |
|                                                             |                                           |
|                                                             |                                           |
|                                                             |                                           |
| « Zurück zu aktiven Druckaufträgen                          | 2. Druckeinstellungen und Kontenauswahl » |

6. Wenn nötig, die Konto Optionen und die gewünschte Anzahl der Kopien ändern.

| Einstellungen       | Kopien<br>1                |                                     |  |  |
|---------------------|----------------------------|-------------------------------------|--|--|
|                     | Persönliches Ko            | onto belasten                       |  |  |
| Konto belasten      | Gemeinsames Konto belasten |                                     |  |  |
|                     | Konto                      | Bitte wählen Sie ein Konto zur Bela |  |  |
| < 1. Druckerauswahl |                            | 3. Dokument hochladen »             |  |  |

## ODER

| Gemeinsames Konto belasten |        |   |
|----------------------------|--------|---|
| Konto                      | 230010 | ~ |

Das auszudruckende PDF-Dokument mit einer 7. maximalen Grösse von 100 MB auswählen.

|                                                    | Dateien hier ablegen.                         |                                    |
|----------------------------------------------------|-----------------------------------------------|------------------------------------|
|                                                    | Vom Computer laden                            |                                    |
| Lie folgenden Dateiar<br>jpe, jpeg, jpg, png, tif, | ten werden unterstützt: PDF pdf Pictu<br>tiff | re Files bmp, dib, gif, jfif, jif, |
|                                                    | Hochl                                         | aden und fertigstellen »           |

Der Druckauftrag ist nun bereit in der 8. Warteschlange. Es kann an einem beliebigen Drucker, der mit dem neuen System ausgestattet ist, ausgedruckt werden.

| HOCHGELADEN         | DRUCKER                             | DOKUMENTENNAME | SEITEN | KOSTEN    | STATUS              |
|---------------------|-------------------------------------|----------------|--------|-----------|---------------------|
| 21.05.2024 13:48:11 | svw-papercut\WEBPRINT_A4_B&W_DUPLEX | [Untitled].pdf | 1      | SFr. 0.03 | Wartet auf Freigabe |
|                     |                                     |                |        |           |                     |
|                     |                                     |                |        |           |                     |
|                     |                                     |                |        |           |                     |
|                     |                                     |                |        |           |                     |
|                     |                                     |                |        |           |                     |
|                     |                                     |                |        |           |                     |
|                     |                                     |                |        |           |                     |
|                     |                                     |                |        |           |                     |
|                     |                                     |                |        |           |                     |